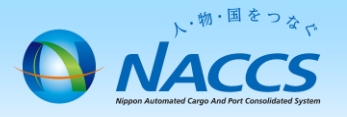

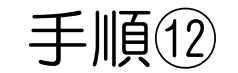

## 利用者ID処理方式変更申込み (併用⇒インタラクティブ処理方式)

ダイヤルアップ・メール処理方式廃止に伴う契約変更パターン

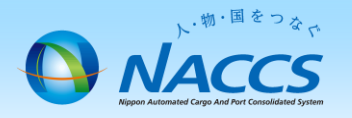

## 注意点

・処理方式変更を変更するために要する日数について
 「NACCSのご利用に関するスケジュール表」は下記のURLより確認ください。(2週間~3週間程度)
 URL: http://www.naccscenter.com/tetsuduki/schedule.html

・メール処理方式は今後、廃止するため、利用開始日以降はUOC業務でEXC電文の宛先変更を行い、メールBOX宛の 電文の取得漏れがないようご留意ください。

・メール処理方式の廃止申込みは、メールBOX宛未受信電文及びメールBOX内の未取得電文が残っていないこと 確認してから実施してください。

・処理方式の変更を行っても「利用者ID」「パスワード」が変更されることはありません。

・他の申込み(インタラクティブ端末追加、廃止手続き等)と合わせ申込むことが可能です。

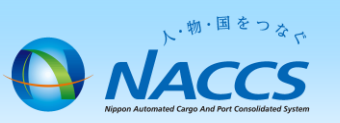

| NACCS 揭示                                                                                                    | で板 1 1 1 1 1 1 1 1 1 1 1 1 1 1 1 1 1 1 1                                                                                                    | ccs 公式ホームページへ<br>滚、 Madth、 サイトマップ                                                                               | 諸示板「申込手続(NSS)」から<br>申込ボタンをクリックします。                                                                                                    |
|----------------------------------------------------------------------------------------------------|----------------------------------------------------------------------------------------------------|----------------------------------------------------------------------------------------------------|----------------------------------------------------------------------------------------------------|
| TOP NACCSのご利用方                                                                                                    | 法 申込手続 (NSS) NACCS業務仕様・関連資料                                                                                                    | よくある問合せ                                                                                                    |                                                                                                    |
| 人・物・<br>「総合的物流情報プラットフォー、<br>国際物流の努                                                                                                    |                                                                                                    |                                                                                                    | NACCS 公式ホームページへ           検索         ・問合せ先 > サイトマップ           NACCS業務仕様・関連資料         よくある問合せ                                                                                                    |
| <ul> <li>航空運送貨物</li> <li>▲ <sup>を取り扱われるお客様へ</sup></li> <li>海上運送貨物</li> <li>▲ <sup>を取り扱われるお客様へ</sup></li> <li>▲ <sup>を取り扱われるお客様へ</sup></li> <li>▲ <sup>を取り扱われるお客様へ</sup></li> <li>▲ <sup>を取り扱われるお客様へ</sup></li> <li>▲ <sup>を取り扱われるお客様へ</sup></li> <li>▲ <sup>を取り扱われるお客様へ</sup></li> <li>▲ <sup>を取り扱われるお客様へ</sup></li> <li>▲ <sup>を取り扱われるお客様へ</sup></li> <li>▲ <sup>を取り扱われるお客様へ</sup></li> <li>▲ <sup>●</sup> <sup>×</sup> <sup>×</sup> <sup>×</sup> <sup>×</sup> <sup>×</sup> <sup>×</sup> <sup>×</sup> <sup>×</sup> <sup>×</sup> <sup>×</sup></li></ul> | 運転状況           稼働時間 <24時間> (計画徳止を除く)         13:00 現在 / 正常運転中           新着情報         航空         海上         共用         税関         関係省厅           税関         税盟発給コード(税関輸出入者コード・付出人・付向人<br>(2016年7月19日)         (2016年7月19日)           NACOS         業務コード集更新のお知らせ(2016年7月19日)           NACOS         学成28年度NACCS地区協議会議事態要及び地区協議会<br>て(2016年7月19日)           経産省         パッケージソフト(実行版)のパージョンアップについ<br>NACOS           NACOS         利用者の皆様へ】業務コード集の一部変更について(<br>NACOS           NACOS         ACCSシステムの樹脂改善について(2016年7月<br>月15日)           経産省         貿易管理サプシステムの機能改善について(2016年7月<br>NACOS           NACOS         「紅石コード及び活達のCODEの一部変更について(201<br>NACOS           NACOS         「紅石コード及び活達和協会正任の日本振告方式(ダイレクト方式)、<br>/ 術数の変更について(2016年7月11日) | INSS電子申請情報ページ       INSS電子申請情報ページ       1 NSSIEついて       アル       シアレーン・アリー・アリー・アリー・アリー・アリー・アリー・アリー・アリー・アリー・アリー | 2 お知うせ         ・ NACCSアクセス回線「ブロードバンド(BB)ADSL」<br>新規及び移設の一部受付停止について(2016.6.16)」         ・ Windows10の検証結果について(2016.6.10)         ・ 【重要】2016年2月21日より暗号化通信「SSL 3.0」が使用<br>できなくなります(2015.12.21)         ・ NACCSアクセス回線の新メニュー受付開始のお知らせ<br>(2015.6.19)         ・ 【重要】管理要任者情報更新のお願い(2015.1.26)         ・ 過去のお知らせ         ・ NACCSサポートシステムのメンテナンス(計画停止)         ・ NSSログインID等の発送について(661KBytes) 】 |
| <ul> <li>入替方法</li> <li>✓ ACL</li> <li>✓ CY搬出入関連業務<br/>(輸出空コンテナ<br/>ビックアップオーダー等)</li> </ul>                                                                                                    | 関係省庁更新情報         関係省庁等ホームページ<br>名同係省庁からの更新情報をご紹介します。           > NACCSセンター         > 厚生労働省 検疫所」           > 財務省 税関         > 厚生労働省 医薬品医                                                                                                    | 3 NSSの利用方法(利用申込)<br>1 利用申込の入力例<br>1-1 新規申込<br>1-2 変更申込<br>1-2 次の他の中込(規約92% - #用約1用たど)                           | 4 NSSの利用方法 (システム設定)         1 システム設定の前に (2) <u>~システム設定書類の発切日までの提出にご協力ください〜</u> 2 システム設定の入力例                                                                                                    |
|                                                                                                    |                                                                                                    | 1-3 <u>ての7807年20 (英約3時時・共同利用なこ)</u><br>2 利用申込の参考                                                                | 2-1 <u>システム設定調査票(業種別)の提出</u><br>2-2 <u>会社名・営業所名及び責任者名・営業所所在地(英文</u>                                                                                                    |

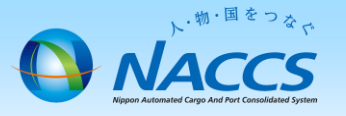

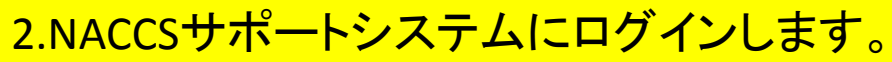

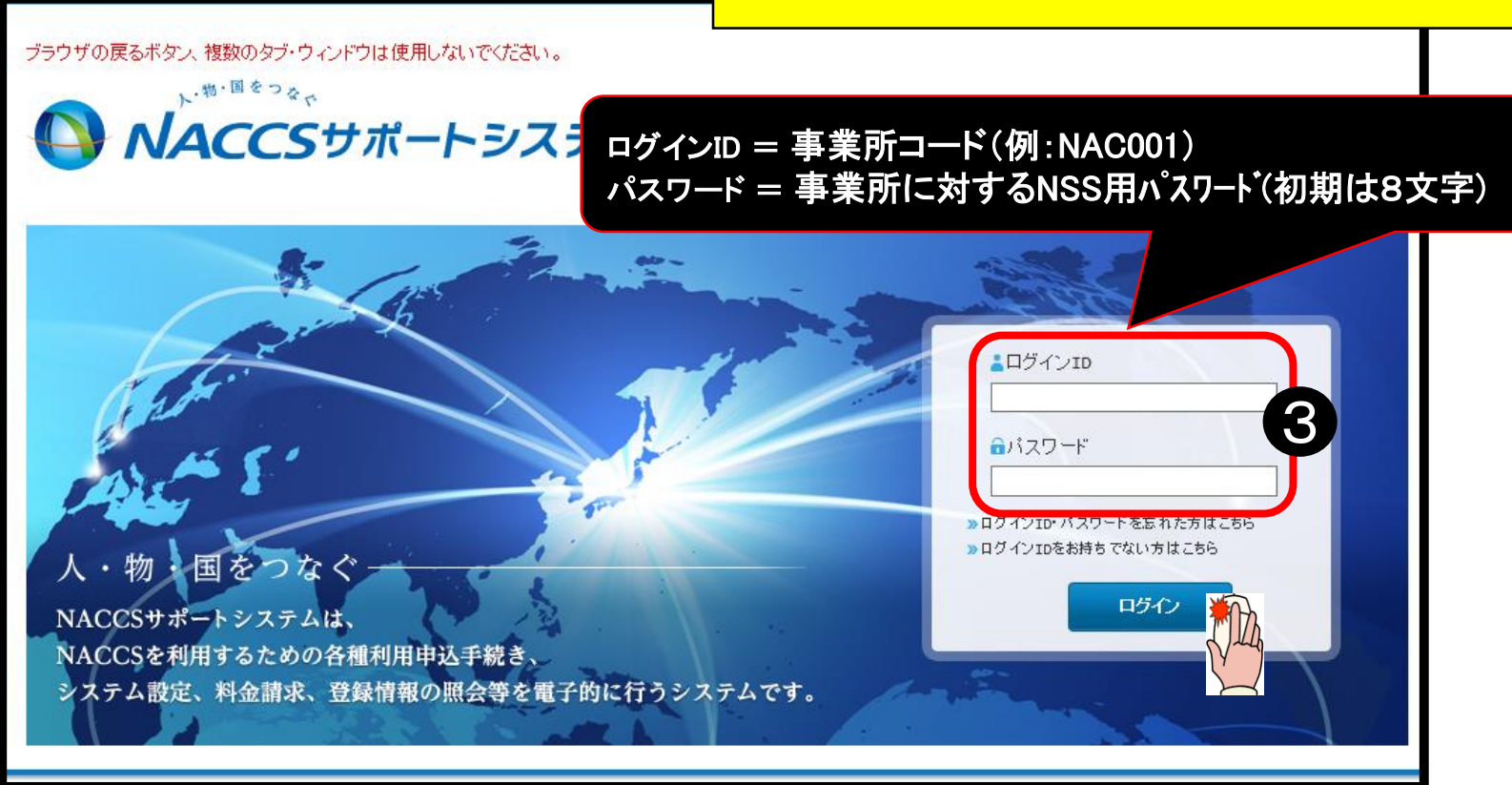

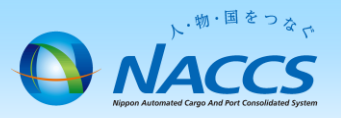

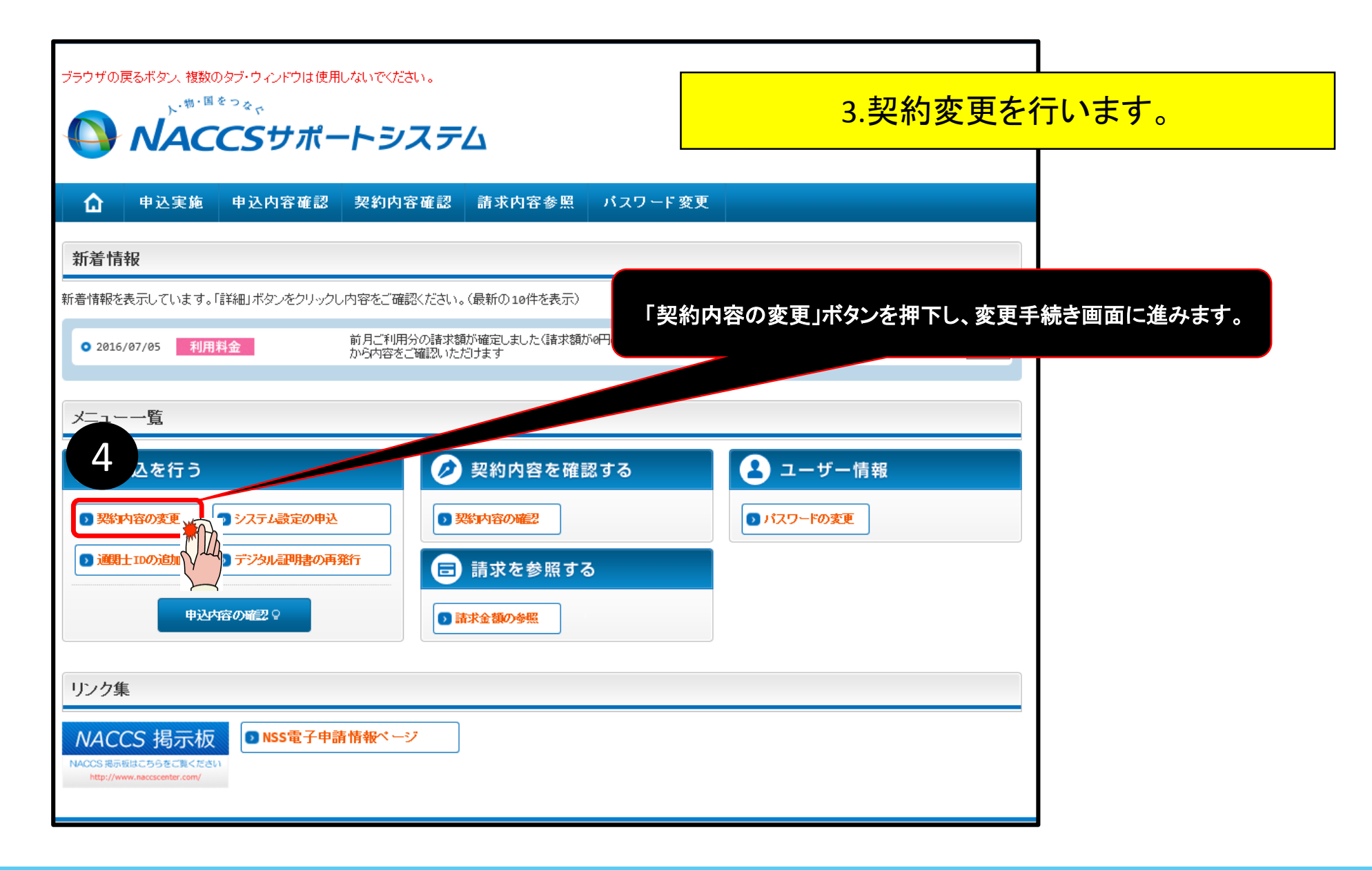

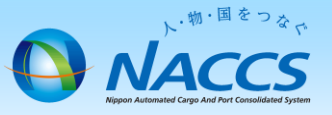

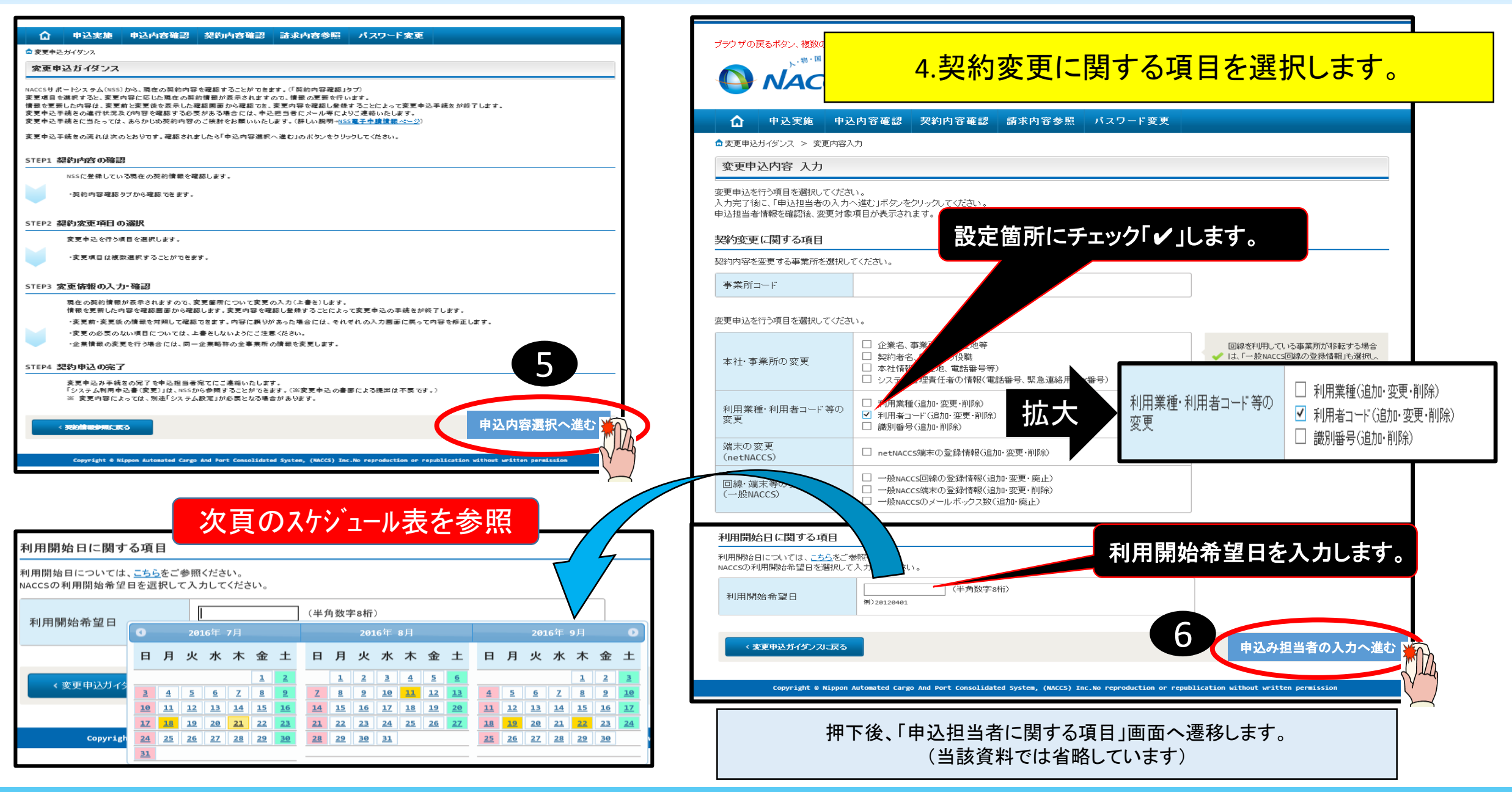

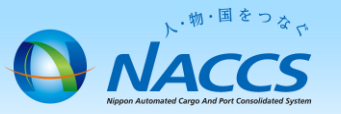

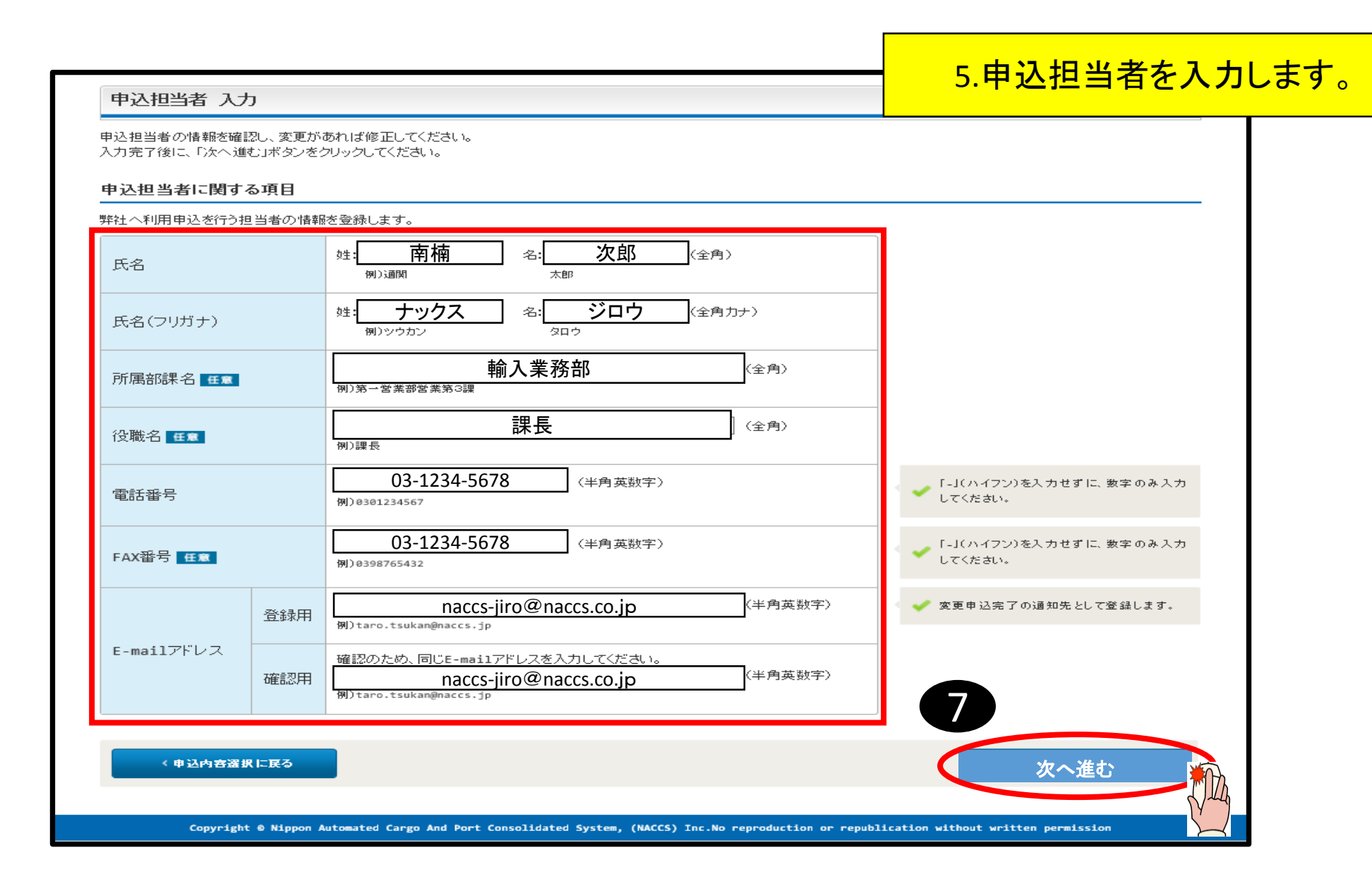

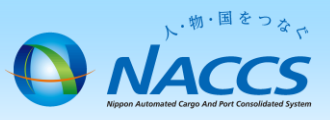

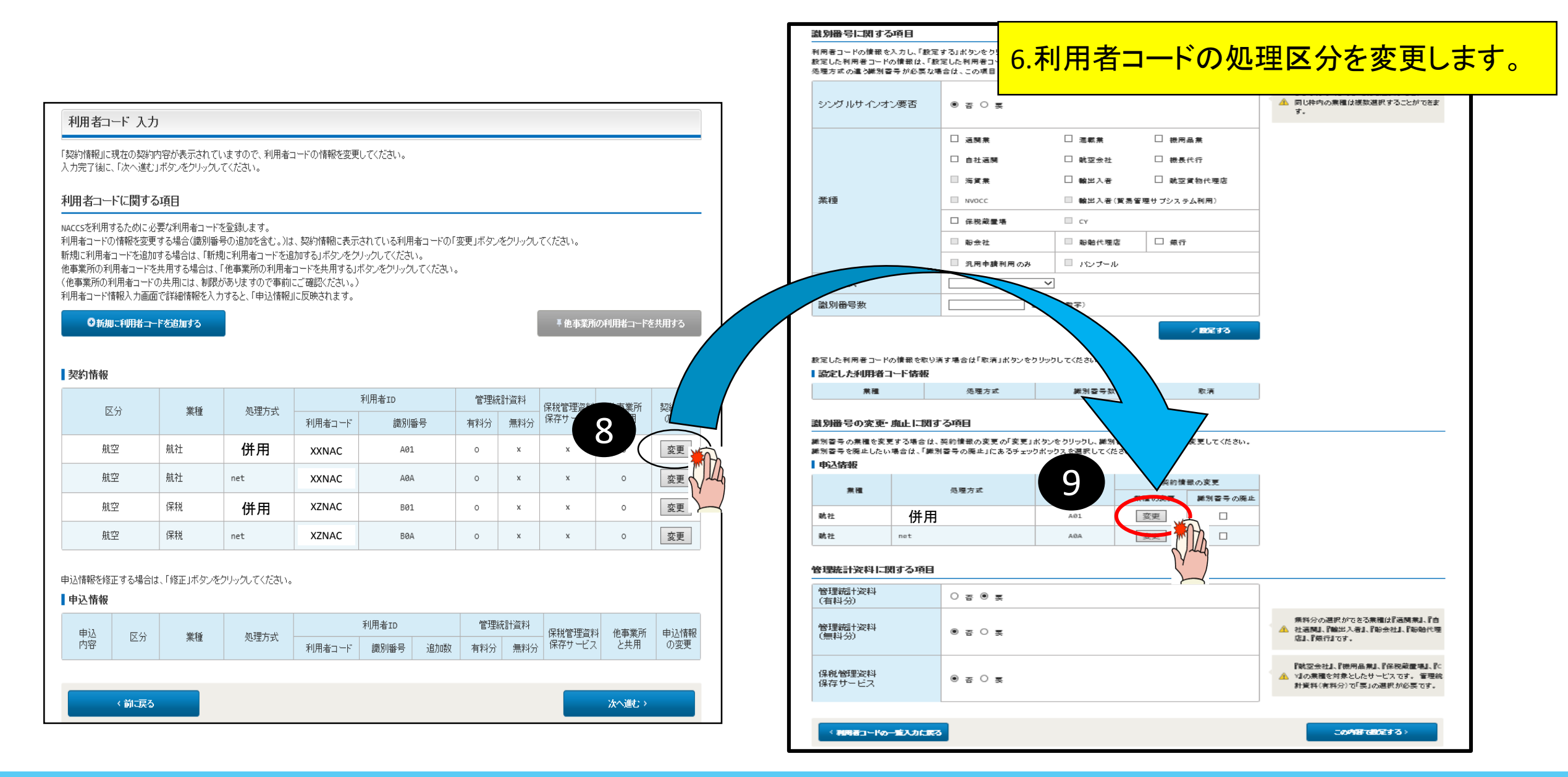

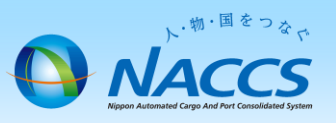

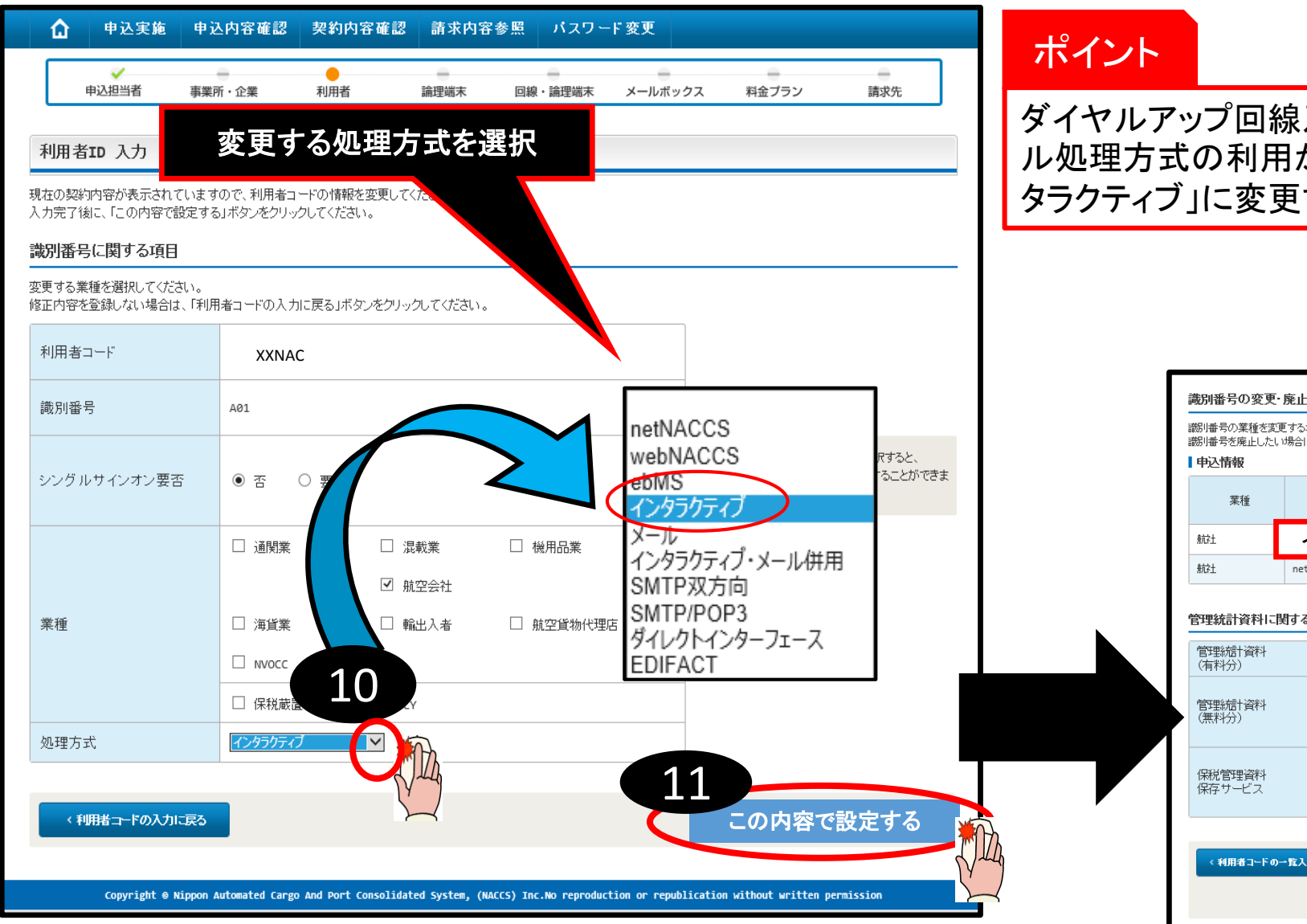

ダイヤルアップ回線及びメール処理方式等を廃止することで、メール処理方式の利用が出来なくなるため、利用者ID処理方式を「インタラクティブ」に変更する必要があります。

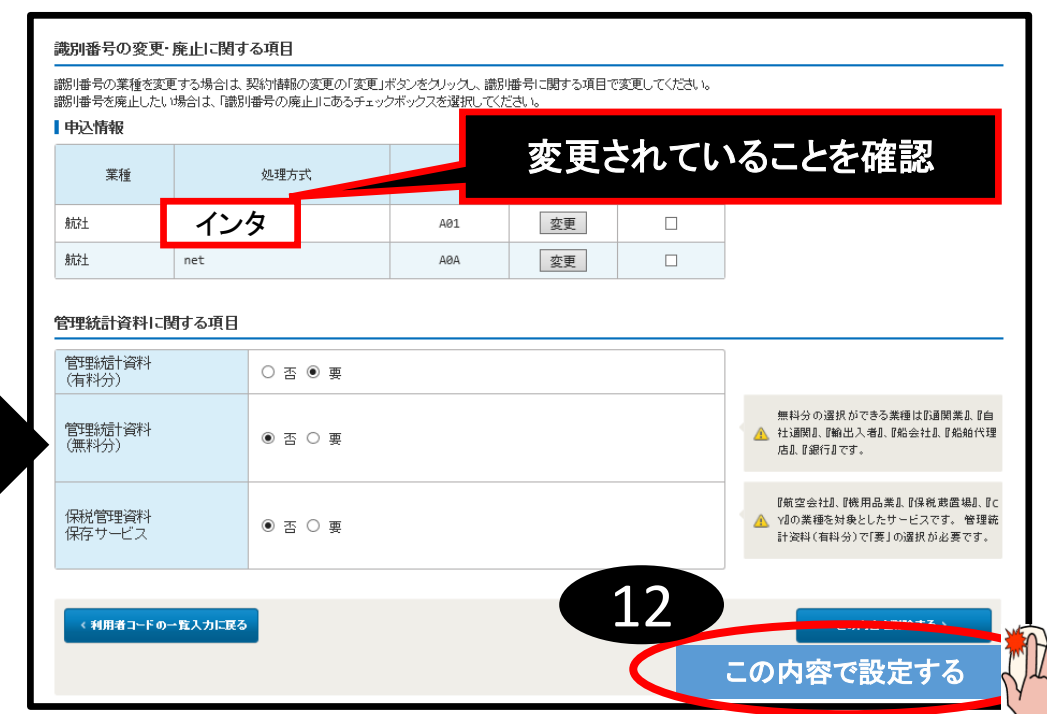

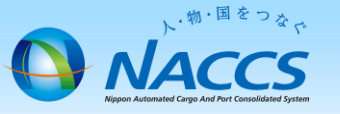

## 8.処理区分が変更されていることを確認します。

■他事業所の利用者コードを共用する

#### 利用者コード 入力

「契約情報」に現在の契約内容が表示されていますので、利用者コードの情報を変更してください。 入力完了後に、「次へ進む」ボタンをクリックしてください。

#### 利用者コードに関する項目

NACCSを利用するために必要な利用者コードを登録します。 利用者コードの情報を変更する場合(識別番号の追加を含む。)は、契約情報』に表示されている利用者コードの「変更」ボタンをクリックしてください。 新規に利用者コードを追加する場合は、「新規に利用者コードを追加する」ボタンをクリックしてください。 他事業所の利用者コードを共用する場合は、「他事業所の利用者コードを共用する」ボタンをクリックしてください。 〈他事業所の利用者コードの利用者コードの利用者コードを共用する」ボタンをクリックしてください。 〈他事業所の利用者コードの利用者コードの事前にご確認ください。〉 利用者コード情報入力画面で詳細情報を入力すると、「申込情報」に反映されます。

#### ◎新規に利用者コードを追加する

契約情報

|   | 反八 | 应入 業紙 |      |        | 管理総  | 計資料 | 保税管理资料 | 他玉堂所   | 取除你情報服 |     |
|---|----|-------|------|--------|------|-----|--------|--------|--------|-----|
|   | 区方 | 込方 未催 | 处理力式 | 利用者コード | 識別番号 | 有料分 | 無料分    | 保存サービス | と共用    | の変更 |
|   | 航空 | 航社    | 併用   | XXNAC  | AØ1  | 0   | ×      | ×      | 0      | 変更  |
|   | 航空 | 航社    | net  | XXNAC  | AØA  | 0   | ×      | ×      | 0      | 変更  |
|   | 航空 | 保税    | 併用   | XZNAC  | BØ1  | 0   | ×      | ×      | 0      | 変更  |
| 0 | 航空 | 保税    | net  | XZNAC  | BØA  | 0   | ×      | ×      | 0      | 変更  |

## 変更箇所が赤字で表示される。

| 由认 |       |    | 処理方式 |        | 管理総  | 甜資料 | 保税管理资料 | 他本業所 | 由认为供表品 |      |     |
|----|-------|----|------|--------|------|-----|--------|------|--------|------|-----|
| 内容 | ×.    | 集種 |      | 利用者コード | 識別番号 | 追加数 | 有料分    | 無料分  | 保存サービス | と共用  | の変更 |
| 変更 | 航空    | 航社 | インタ  | XXNAC  | A01  |     | 0      | ×    | ×      | _    | 修正  |
| 変更 | 航空    | 保税 | インタ  | XZNAC  | B01  |     | 1      | 12   | ×      | _    | 修正  |
|    |       |    |      |        | ·    |     |        | 10   |        |      |     |
|    | 《前に戻る |    |      |        |      |     |        |      |        | 次へ進さ | s 🕌 |
|    |       |    |      |        |      |     |        |      |        |      | - n |

申込情報を修正する場合は、「修正」ボタンをクリックしてください。

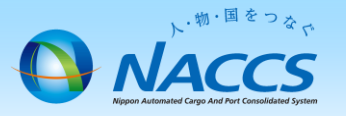

| 契約情報 |    |    |      |       |  | 10.              | 申込内        | 容の <mark> </mark> | <mark>最終確</mark>              | 認をし         | <u>、</u> ます。 |
|------|----|----|------|-------|--|------------------|------------|-------------------|-------------------------------|-------------|--------------|
|      | 区分 | 業種 | 処理方式 | 利用者10 |  | 識別 <del>番号</del> | 管理税<br>有料分 | t計資料<br>無料分       | 保税管理<br>資料保存<br>サ <i>ー</i> ビス | 他事業所<br>と共用 |              |
|      | 航空 | 航社 | 併用   | XXNAC |  | A01              | o          | x                 | x                             | 0           |              |

| 申込情報 |       |    |      |        |      |      |      |      |          |     |
|------|-------|----|------|--------|------|------|------|------|----------|-----|
| 申认   | 申込 区分 | 業種 | 処理方式 |        | 管理統  | 統計資料 | 保税管理 | 他事業所 |          |     |
| 内容   |       |    |      | 利用者コード | 識別番号 | 追加数  | 有料分  | 無料分  | 資料保存サービス | と共用 |
| 変更   | 航空    | 航社 | インタ  | XXNAC  | A01  |      | 0    | x    | x        | -   |

#### 変更申込の備考

| 備者 任意 | ~ |   |
|-------|---|---|
|       | ~ |   |
|       |   | 1 |

### 添付ファイル

ファイルを添付する場合には、「参照」ボタンをクリックして、ファイルを選択してください。 その後に、「ファイルを添付する」ボタンをクリックすると、添付ファイル名が表示されます。 添付ファイルを削除する場合は、「削除」ボタンをクリックしてください。

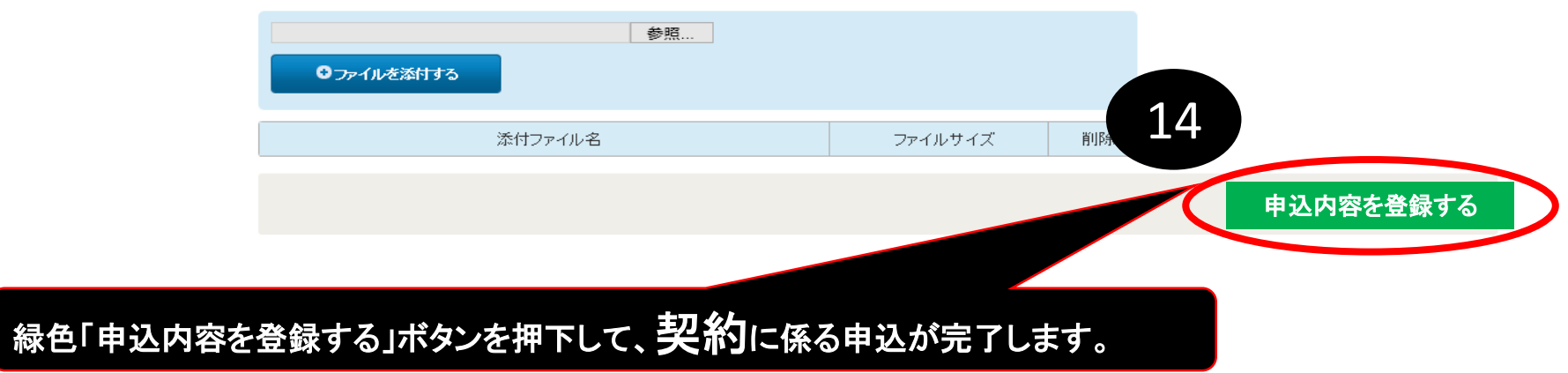

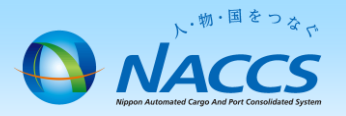

# 審査終了までしばらくお待ちください

## (回答は翌営業日以降になることがあります)

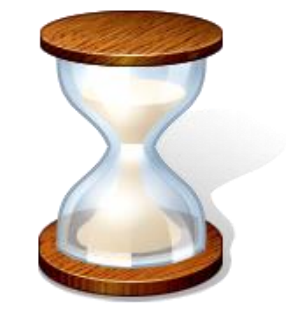

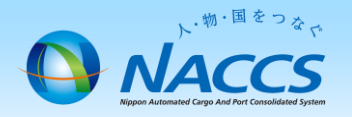

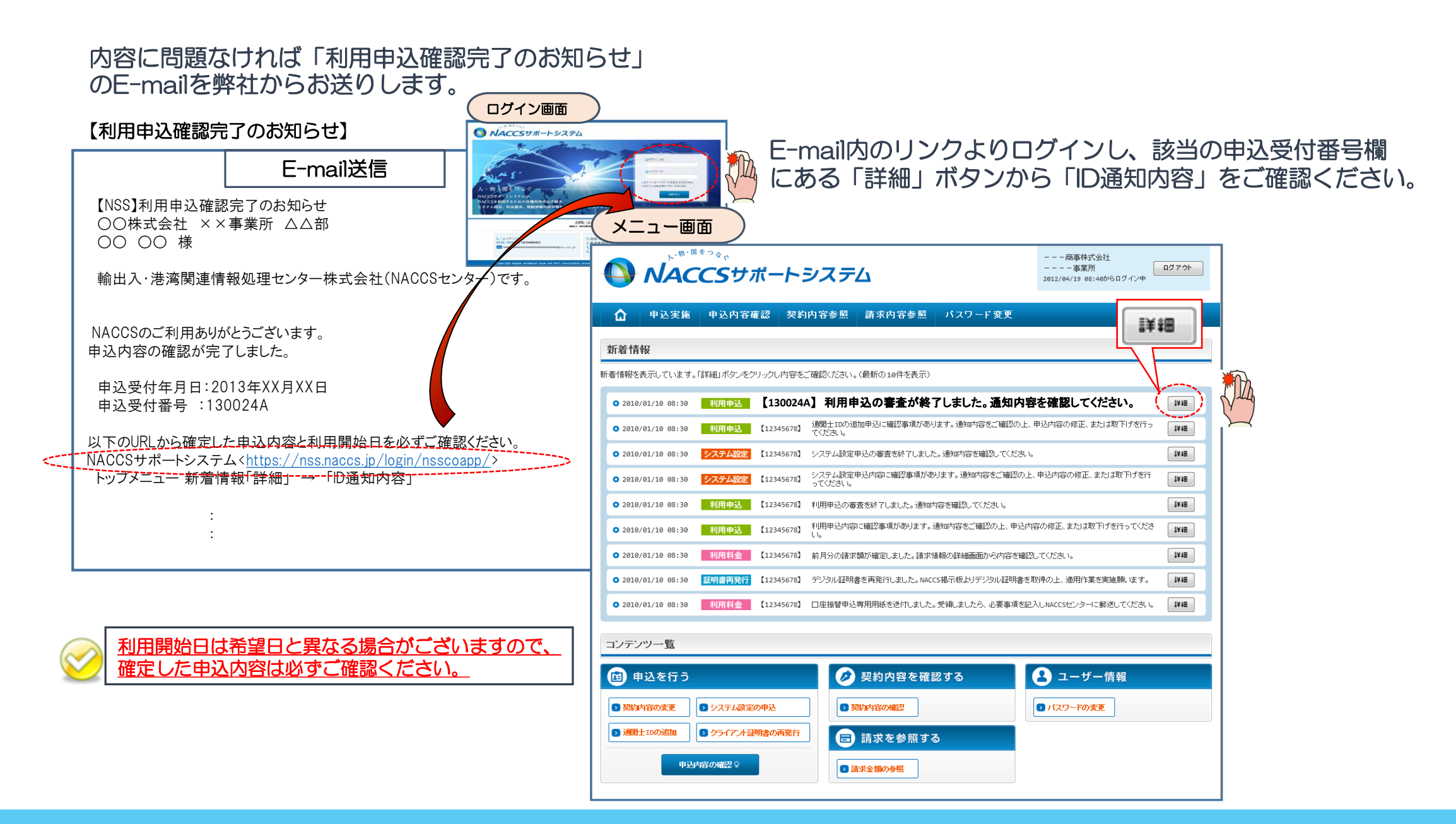